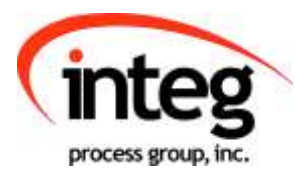

# Cinema.JAR Application Manual

INTEG Process Group, Inc.

2919 East Hardies Rd, First Floor Gibsonia, PA 15044

PH (724) 933 - 9350 FAX (724) 443 - 3553

www.integpg.com support@integpg.com sales@integpg.com

© 2019 INTEG Process Group, Inc. All Rights Reserved

Last updated on: October 5, 2020

# TABLE OF CONTENTS

| 1 | Ove  | erview                                                    | 3   |
|---|------|-----------------------------------------------------------|-----|
| 2 | JNI  | IOR Hardware                                              | 5   |
| 3 | Inst | tallation Considerations and Tools                        | 6   |
|   | 3.1  | Outputs and Device Control – Macro Functionality Required | 7   |
|   | 3.2  | Setting the JNIOR IP address                              | 7   |
|   | 3.3  | Using the JNIOR Support Tool                              | 8   |
|   | 3.4  | Using the JNIOR Web Page                                  | 9   |
|   | 3.5  | Cinema.JAR Configuration Overview                         | .11 |
| 4 | Dev  | vices Set-up                                              | .12 |
| 5 | Ma   | cros Set-up                                               | .13 |
|   | 5.1  | Macro Creation                                            | .13 |
|   | 5.2  | Macro Triggers                                            | .18 |
| 6 | Dev  | vices and Macro File Loading and Testing                  | .19 |
|   | 6.1  | Loading Files on the JNIOR                                | .19 |
|   | 6.2  | Macro Testing                                             | .20 |
| 7 | Cin  | nema.JAR Configuration Parameters                         | .22 |
|   | 7.1  | Devices and Macro Files Configuration                     | .23 |
|   | 7.2  | Client Configuration                                      | .24 |
|   | 7.3  | Cinema Server Client Configuration                        | .28 |
|   | 7.4  | JNIOR Digital Input Triggers                              | .31 |
|   | 7.5  | JNIOR Control Panel Switches                              | .32 |
|   | 7.6  | I/O Operations                                            | .33 |
|   | 7.7  | 'Scheduled Time' to Execute a Macro                       | .38 |
|   | 7.8  | Logic Functions                                           | .39 |
| 8 | Log  | gs                                                        | .44 |
| 9 | SN   | MP                                                        | .47 |
| A | AP   | PENDIX – Serial Control Software Commands                 | .49 |
| В | AP   | PENDIX – JNIOR to Client Message Structure                | .51 |

# 1 Overview

Cinema.JAR is a software program that runs on the INTEG JNIOR to provide central control functionality for a theater implementing a digital cinema system. The application provides the JNIOR with the ability to communicate with a digital "Cinema Server", an auxiliary "Client" (such as a preshow system), "Projectors" and other "Devices" via the Ethernet and/or serial ports. The program allows the JNIOR to control the JNIOR I/O based on commands received from an external system and/or via macros run on the JNIOR that when triggered can control the JNIOR outputs and send commands to the connected devices at various timing points. Flexibility is built into the system via a variety of configuration parameters and set-up files. (Please see the diagram below).

The Cinema.JAR application can be easily added to a JNIOR and configured using the JNIOR Support Tool. Please refer to the JNIOR Support Tool Manual for additional instructions on how to install and configure the devices and macros and to manage your JNIORs.

## **Important Functions and Concepts for Cinema.JAR**

## Macros

Macros are created and transferred to the JNIOR using the JNIOR Support Tool. Cinema.JAR will execute the macros to control the relay outputs and external devices via the serial ports and/or Ethernet port. Macros can be triggered by commands sent from the Client and Cinema Server Client via the Ethernet and/or serial port, by the digital input signals on the JNIOR and via the switches on the JNIOR Control Panel.

## Devices

Cinema.JAR can communicate with a variety of external devices via the serial ports and/or Ethernet port. Cinema.JAR contains a variety of built-in protocols for communicating with digital projectors and sound processors. Cinema.JAR also contains a Raw Ethernet and Raw Serial device capability to send user-defined strings (ASCII or HEX) to unknown devices. A devices file is configured and transferred to the JNIOR using the JNIOR Support Tool. A single JNIOR can talk to multiple devices.

## **Preshow Client**

A Client is typically a preshow system and the by default, Cinema.JAR is configured to work with the National Cinemedia (NCM) preshow system. However, Cinema.JAR can work with a variety of preshow systems. The Client has special commands that can be received and special responses that can be sent. The Client can be connected via a serial port or the Ethernet. Please contact INTEG to discuss how the JNIOR can work with various preshow systems.

#### **Cinema Server Client**

A Cinema Server Client is typically a digital cinema server. The Cinema Server Client has the ability to trigger macros on the JNIOR by sending the 'run' command and can also control individual relay outputs using simple ASCII commands. The Cinema Server Client can be connected via a serial port or the Ethernet.

Cinema.JAR works with all the digital cinema servers including those from Doremi, GDC, Dolby and Qube.

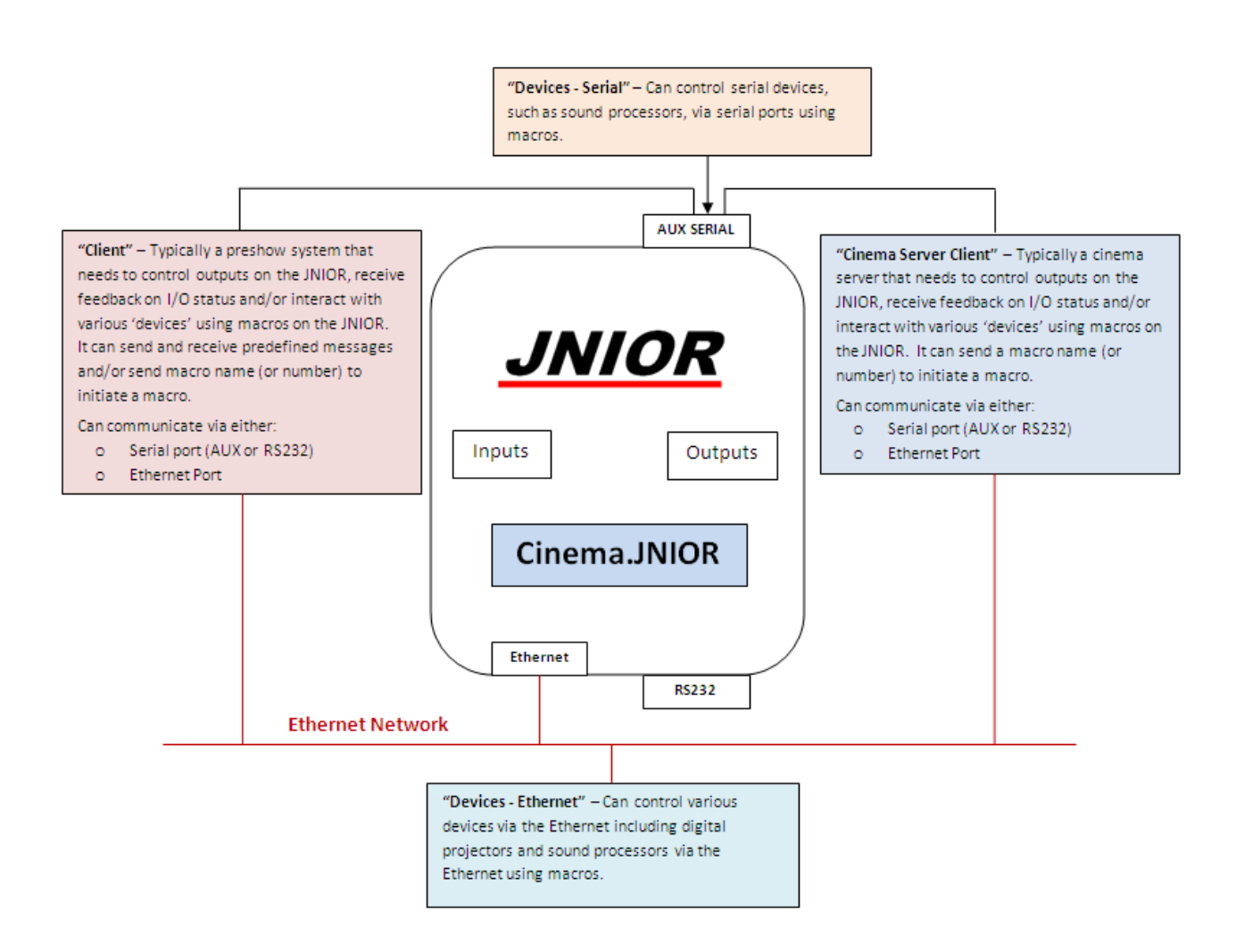

# 2 JNIOR Hardware

The JNIOR contains a mix of digital inputs and relay outputs. The JNIOR Model 410 has 8 inputs and 8 outputs, the JNIOR Model 412 has 4 inputs and 12 outputs, and the JNIOR Model 414 has 12 inputs and 4 outputs. An optional expansion box providing an additional 4 Relay Outputs is available. Up to two expansion boxes can be added per JNIOR 410, one per JNIOR 412, and 3 per JNIOR 414 via the Sensor Port. All digital inputs and relay outputs can be used with the Cinema.JAR macro functionality.

The JNIOR Ethernet connection uses a any standard ethernet cable.

The JNIOR contains two serial ports, one labeled RS-232 and the other labeled AUX Serial. The RS-232 port is located along the lower edge of the JNIOR and the AUX Serial port along the top edge. The RS-232 port also serves as the console port for configuration of JNIOR parameters, such as IP settings, via a program such as CommandLine.

Details on connecting to the JNIOR I/O are available in the JNIOR Getting Started Manual, JNIOR Connection Drawing and/or 4 Relay Output Expansion Module Manual. These documents and others are available on the INTEG website at <u>www.integpg.com</u>

# 3 Installation Considerations and Tools

The user must load the Cinema.JAR application and configure it for their digital cinema installation. These items can be done using the JNIOR Support Tool and the JNIOR Web page. Please refer to the JNIOR Support Tool Manual for detailed instructions on its use.

At a high level, there are 2 connections made to Cinema.JAR:

- Client (typically a Preshow system)
- Cinema Server Client (typically a digital cinema server)

Each one of the above can connect serially or through the ethernet.

## 3.1 Outputs and Device Control – Macro Functionality Required

If you are using the JNIOR in a cinema application and you <u>want to run macros on the</u> <u>JNIOR</u> to control relay outputs and external devices, then you must enable and configure the Cinema.JAR application. Macros can be triggered by commands from the Client, commands from the Cinema Server Client, the digital input signals, and via the switches on the front of the JNIOR Control Panel.

In addition to being configured as a Cinema Server Client, the Doremi, GDC, Dolby, and Qube digital cinema servers can control and monitor the JNIOR I/O via their standard (default) JNIOR interface method using the Ethernet or serial port.

## 3.2 Setting the JNIOR IP address

Please refer to the JNIOR Support Tool Manual for details on using the Beacon tab to configure your IP address or the JNIOR Getting Started Manual for details on using the RS-232 port to configure your IP address.

## 3.3 Using the JNIOR Support Tool

The JNIOR Support Tool is shown in the screen shot below. Please refer to the JNIOR Support Tool Manual for additional details on how to use the tool.

| JNIOR S                                    | upport Top                                    | 1                                                                                                    |                            |                                        |                                       |                     |                       |           |                             |                                                  |                             |                       |                              |            |                                  |                                  |             |        |       |
|--------------------------------------------|-----------------------------------------------|----------------------------------------------------------------------------------------------------|----------------------------|----------------------------------------|---------------------------------------|---------------------|-----------------------|-----------|-----------------------------|--------------------------------------------------|-----------------------------|-----------------------|------------------------------|------------|----------------------------------|----------------------------------|-------------|--------|-------|
| rite Val                                   | tools (                                       | ptions                                                                                                    | About                      | Macro                                  |                                       |                     |                       |           |                             |                                                  |                             |                       |                              |            |                                  |                                  |             |        |       |
| Beacon De                                  | svices Macro                                  | Update                                                                                                    | Registry                   | Editor L                               | igi   Sr                              | spinot              |                       |           |                             |                                                  |                             |                       |                              |            |                                  |                                  |             |        |       |
| Open Local I<br>Working File<br>Macro View | Ele Open Re<br>C Operant                      | note File<br>In and Set                                                                                                    | <u>Close</u><br>tings/whul | Save As<br>koskp INT                   | <u>Publik k</u><br>EGPG2V             | UNICE<br>oplication | Link Devi<br>DataVINT | egijiniof | Document<br>A Support<br>Ac | ts and Settie<br>Tool/Files/v                    | ngo'vishuliko<br>maciro_dem | oky. INTEGF<br>a. cev | G2VApplice                   | rion DateV | NTEGUNK                          | 0A Support                       | TooNFi      | eo/dev | cei_d |
| Marro Nate                                 | e a                                           | limi                                                                                                    | a Arti                     | on Descript                            | tion /                                |                     |                       | _         | n                           | lane                                             |                             | Dev                   | lot-                         |            | Action                           | ê.                               | Data        |        |       |
| PreSh<br>Ho<br>Fie                         | ow Start<br>Duse Lights Mid<br>et<br>re Start | 0010<br>(0010                                                                                                    | u ROL<br>O ROL             | Л 2 Close<br>Л 4 Close                 | Pulse I se<br>Pulse I se              | xc(s)<br>xc(s)      |                       | Terre     | Min                         | House Ligh<br>House Ligh<br>House Ligh<br>Flat   | ts Full<br>ts Mid<br>ts Low | ROI<br>ROI<br>ROI     | Л1<br>Л2<br>Л3<br>Л4         |            | Close<br>Close<br>Close<br>Close | Pulse<br>Pulse<br>Pulse<br>Pulse | 1<br>1<br>1 |        |       |
| Ho<br>So<br>De                             | xuse Lights Lov<br>oper<br>irco Protector     | 00:00 00:00 0 | 2 ROL<br>6 ROL<br>7 Prot   | Л 3 Close<br>Л 5 Close<br>ectoritierco | Pulse 1 se<br>Pulse 1 se<br>i Lamp On | x(s)<br>x(s)        |                       |           | Sec                         | Digital Aud<br>Output 7                          | io (                        | ROI                   | ит <u>я</u><br>Лт6<br>Лт7    |            | Close<br>Close                   | Puise<br>Puise<br>Puise          | 1           |        |       |
|                                            |                                               |                                                                                                    |                            |                                        |                                       |                     |                       |           | Min                         | Output 8<br>Output 9<br>Output 10<br>Output 11   |                             | ROI<br>ROI<br>ROI     | ЛВ<br>Л9<br>Л10<br>Л11       |            | Close<br>Close<br>Close<br>Close | Pulse<br>Pulse<br>Pulse<br>Pulse | 1<br>1<br>1 |        |       |
|                                            |                                               |                                                                                                    |                            |                                        |                                       |                     |                       |           |                             | Output 12<br>Output 13<br>Output 14<br>Output 14 |                             | ROI<br>ROI<br>ROI     | л 12<br>л 13<br>л 14<br>л 15 |            | Close<br>Close<br>Close<br>Close | Pulse<br>Pulse<br>Pulse<br>Pulse | 1 1 1       | *      | Up    |
| Add                                        | * Reno                                        | e [                                                                                                    | opy Macro                  | 0                                      | ·                                     | A                   | notate                |           | 20 ] [                      | Add                                              | Ber                         | kove                  |                              | 1          | 11                               |                                  |             | 2      |       |
| Date                                       | 06/03/09/2                                    |                                                                                                    |                            | -                                      | -                                     | -                   | -                     | -         | -                           |                                                  | -                           | -                     |                              |            | -                                | -                                | -           | -      | F     |
| Caminera                                   | Theraber 1                                    |                                                                                                    |                            |                                        | -                                     |                     |                       |           |                             |                                                  |                             |                       |                              |            | -                                |                                  |             |        |       |
|                                            | House                                         | HUATE                                                                                                    | House                      |                                        |                                       | -                   |                       | -         |                             |                                                  |                             | -                     | -                            |            | -                                |                                  | -           | -      | H     |
|                                            | lights                                        | Ggive                                                                                                    | lights                     |                                        |                                       | Digital             | 0.69.8                | Gupu      | Output.                     | Output                                           | Duput                       | Dutjeat.              | Output                       | Output     | Output                           | 0.094                            | input.      | hour   | Ири.  |
| Desception                                 | Fall .                                        | htid                                                                                                    | Losv                       | Flat                                   | Same .                                | Auto                | 1                     | 8         |                             | 93                                               | 11                          | .12                   | 10                           | 16         | 18                               | 16                               | 1           | 2      | 2     |
| Device                                     | ROUT 1                                        | 80012                                                                                                    | ROUTS                      | 80124                                  | ROUTS                                 | ROUTE               | ROUT?                 | ROUTS     | ROUTE                       | RIGUT 10                                         | RDUT 11                     | R007.12               | ROUT 13                      | ROUT 14    | ROUT 15                          | ROUT 16                          | DIN I       | DINE   | 00-   |
| Actives.                                   | CP                                            | CP                                                                                                    | CP                         | CP.                                    | CP                                    | CP                  | CP-                   | 6P        | CP                          | CP                                               | C#                          | CP                    | CP                           | CP         | CP                               | CP                               | 6P          | 1P     | SP    |
| Date                                       | 10                                            | 1                                                                                                    | 1                          | 1                                      | 3                                     | 1                   | i)t                   | 1.2       | 1                           | -t                                               | (t                          | 10                    | 1                            | 1          | 9                                | 30)<br>(10)                      | 1           | it .   | TN    |
| 9                                          | 2                                             |                                                                                                    | _                          |                                        |                                       |                     |                       |           |                             |                                                  |                             |                       | -                            |            | 1                                |                                  |             |        | 2     |

The support tool has seven main functions:

- 1) **Beacon Tab** identifies JNIORs on the Ethernet network for ease of configuration.
- 2) **Devices Tab** allows the user to define the IP addresses and/or serial settings for devices to be controlled via the JNIOR macros and transfer the file to the JNIOR.
- 3) Macro Tab allows the user to configure Actions and Macros. The JNIOR can contain multiple macros and each macro can have multiple actions occurring at various timing points. The actions can control outputs, generate 'soft' toggles of inputs and/or send messages to connected devices (for example, projectors).
- 4) **Update Tab** allows the user to run (and configure) an update package to transfer software updates, configuration files and registry settings to a JNIOR.
- 5) **Registry Editor Tab** allows the user to view and configure registry settings on the JNIOR instead of using the JNIOR web page.

- 6) **Logs Tab** allows the user to aggregate, view, filter and print the various logs being created on the JNIOR.
- 7) **Snapshot Tab** allows the user to download (back-up) any or all of the files on a JNIOR.

## 3.4 Using the JNIOR Web Page

After a proper IP address has been set for the JNIOR, you will be able to interact with the JNIOR via the Ethernet network. You can use the main JNIOR web page and/or a Telnet connection.

**NOTE:** Please consult the JNIOR Web Based Interface Manual for a complete description of the all of the features and functionality available via the main JNIOR web page. Only the relevant items are described in this document.

The user can see the status of the I/O for testing purposes during installation via the main JNIOR web page. To control the outputs, you can 'left click' on the Toggle button to turn the output 'on' or 'off'.

The JNIOR I/O is divided into Internal and External. The main inputs and relay outputs comprise the Internal I/O and the 4 Relay Output Expansion Module is displayed on the External tab (1 or 2 modules). The external outputs have the same control features as the main relay outputs.

The JNIOR will assign relay output addresses 9 - 12 and 13 - 16 to each expansion module. The output numbers are assigned on boot-up of the JNIOR. The JNIOR will continue to associate these output numbers with each module's unique address as long as the module remains connected to the JNIOR. If a module is disconnected from the JNIOR and the JNIOR is rebooted, the JNIOR will remove its association with that module. However, if the module assigned outputs 9 - 12 is removed, but the one with outputs 13 - 16 is not, the JNIOR will continue to assign outputs 13 - 16 to the connected module. Outputs 9 - 12 will go unassigned until another module is connected.

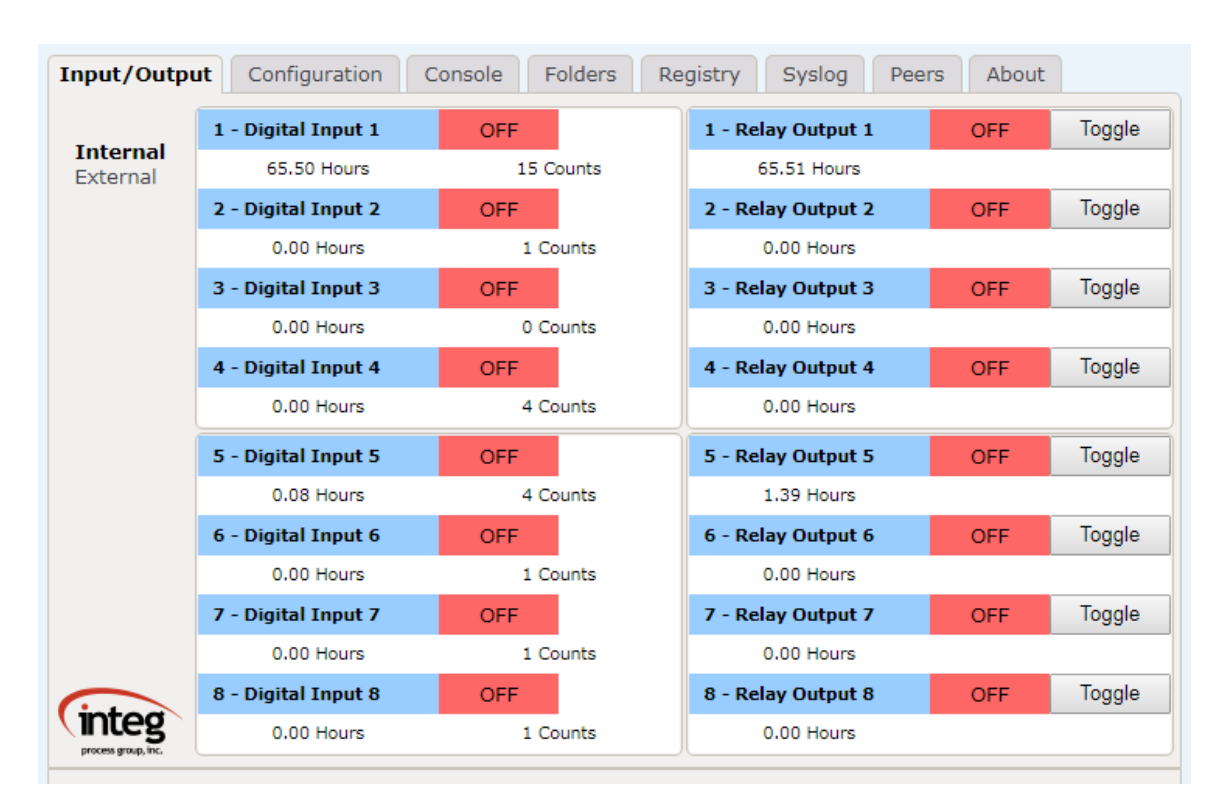

Main JNIOR Model 410 Web Page – Internal I/O

## 4 Relay Output Expansion Module – External I/O

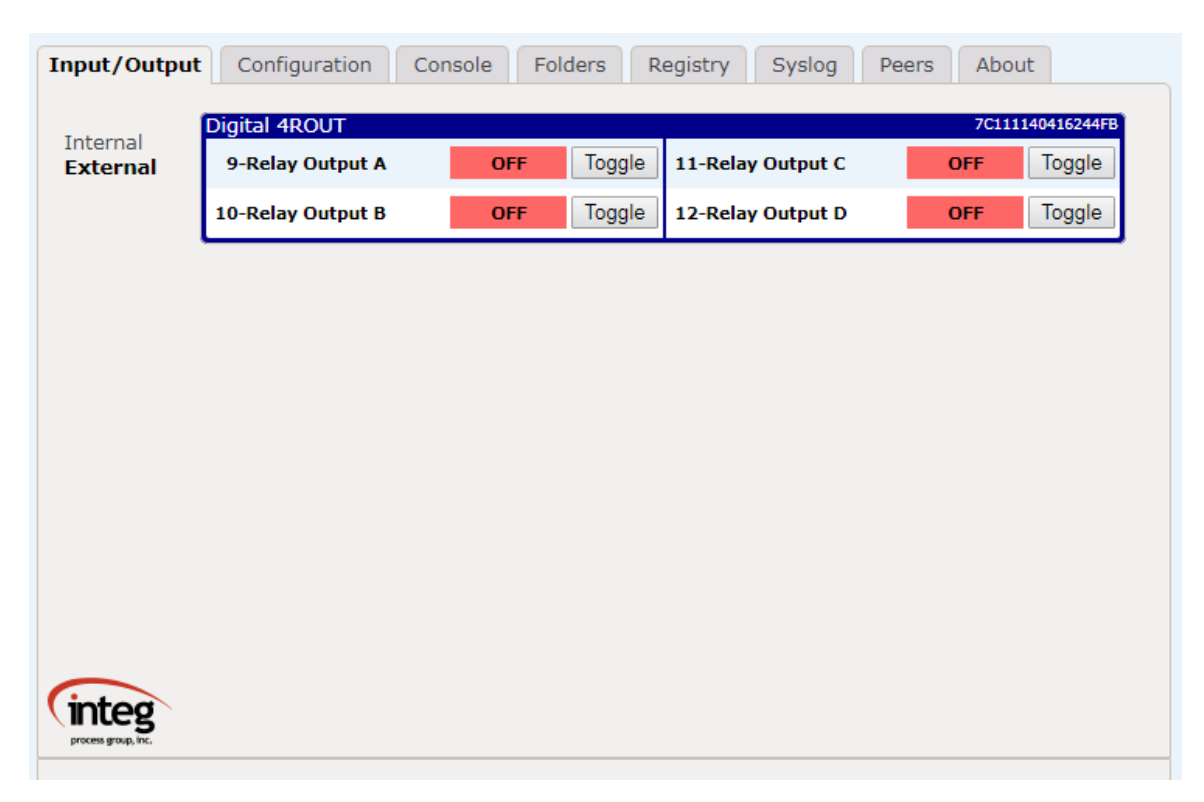

## 3.5 Cinema.JAR Configuration Overview

Cinema.JAR has a variety of items that must be set-up by the user. These items can be broken down into the following main categories:

- Devices this is a list of any device that will be utilized by the macros. This is an optional feature. The list must be set-up and transferred to the JNIOR using the JNIOR Support Tool. The user will 'link' to this file during the Macro configuration.
- 2) **Macros** the user creates a list of macros to be run by the cinema application and can include sending commands to connected devices. The list must be set-up and transferred to the JNIOR using the JNIOR Support Tool.
- 3) Configuration Parameters (Registry Keys) there are a variety of configuration parameters that can adjust the functionality of the Cinema.JAR application for a variety of situations. Many of the Configuration Parameters can be used at their default settings. However, the flexibility to change the parameters allows the user to utilize the application for a variety of situations. The configuration parameters are stored in the JNIOR Registry system.

The Configuration Parameters can be set and/or edited using the JNIOR Support Tool, the Registry Editor Tab on the main JNIOR Web page, and/or the Registry Editor function in a Telnet session. Only the relevant Registry items are described in this document. Please consult the appropriate manual for additional details on the mechanics of using the above:

- JNIOR Support Tool Manual
- Web Based Interface Manual (Registry Editor tab)
- Registry Key Assignments document (Registry Editor via Telnet)

# 4 Devices Set-up

The Cinema.JAR Application can communicate with a variety of devices over the Ethernet and/or via the serial ports on the JNIOR. The Devices file provides the JNIOR with important set-up information about the device being connected to.

The Preshow Client, Cinema Server Client and digital cinema server are not configured or entered into the Devices file. The Client communications message structure is discussed in Appendix C of this document and various configuration items are discussed in the Configuration Parameters section of this document.

The Devices configuration is done via the JNIOR Support Tool and looks as follows.

| JNIOR Support To        | ol                                                                                                    |                      |                 |                   |                |        |           |                    |
|-------------------------|----------------------------------------------------------------------------------------------------|----------------------|-----------------|-------------------|----------------|--------|-----------|--------------------|
| File View Tools         | Options About Devices                                                                                                    |                      |                 |                   |                |        |           |                    |
| Beacon Devices Mac      | na Update Registry Editor Loga Sri                                                                                                    | apphot               |                 |                   |                |        |           |                    |
| Open Local File Open I  | Rende File Doos Save Art Publish to                                                                                                    | JNIOE                |                 |                   |                |        |           |                    |
|                         | A STATE OF A STATE OF | STATES               |                 |                   | 100002748006   |        |           |                    |
| Working Hile : L: Wocum | ents and Settings/ishukosky.INTEGP0/234                                                                                                    | ppication Data MV EL | a VINIONI SUPPO | it ) polvrilesvde | vices_demo.csv |        |           |                    |
| Device Name             | Device Type                                                                                                    | IP Address           | Port            | Baud              | Data Bits      | Parity | Stop Bits | Termination String |
| ProjectorBarco          | BARCO                                                                                                    | 10:0.0.155           | 43680           |                   |                |        |           | None               |
| SerialDevice            | RAW SERIAL                                                                                                    |                      | ALC             | 9600              | 8              | None   | 1         | նվո                |
|                         | DOLBY 30 DFC100 ETHERNET<br>QSC DCP300 ETHERNET<br>RAW ETHERNET<br>NEC V1700 SERIAL<br>DOLBY CP550 SERIAL<br>DOLBY CP550 SERIAL<br>DOLBY 30 DFC100 SERIAL<br>RAW SERIAL                                                                                                    | <                    |                 |                   |                |        |           |                    |

Device Name - free form name for the device with each being unique with no spaces

**Device Type** – this field will tell the JNIOR the specific device to connect to so that the JNIOR can utilize the proper protocol and make available to the macro the relevant commands. The names for this field are defined by INTEG and represent the valid types of devices available. Please see Appendix D for the full list of devices included.

IP Address – the IP address of the external Ethernet device (blank for serial devices).

**Port** – the port number to be used by the JNIOR when opening the connection to the external device over the Ethernet or the JNIOR serial port to be used for serial connections. The default port is offered by the support tool for the Barco, Christie and NEC projectors. For a serial device, the user must select AUX (if the Aux. Serial port is used) or RS232 (if the RS-232 port is used).

**Baud, Data Bits, Parity, Stop Bits, and Flow Control** – settings to be used for connections to serial devices (blank for Ethernet devices).

# 5 Macros Set-up

The Cinema.JAR application has the ability to run macros stored on the JNIOR. The macros can control the JNIOR outputs and interact with connected devices. The following describes the functionality of the JNIOR macros and provides a brief description of how they are configured. The macros must be built using the JNIOR Support Tool. Please consult the JNIOR Support Tool manual for further details.

## 5.1 Macro Creation

Macros for the JNIOR are configured via the JNIOR Support Tool. A file is created with a complete list of the all the macros and their associated actions and timing. Only 1 macro file can be utilized on the JNIOR at a time. If more than one macro file is transferred to the JNIOR, the JNIOR may select the first file found which may or may not be the one intended for operation.

The macro editor contains three main areas (letters correspond to letters in screen shot):

- A) Action View used to display and manage actions that can be used in macros
- B) Macro View used to display and create macros consisting of actions and timing
- C) Macro File Overview display only shows all the macros, actions and timing

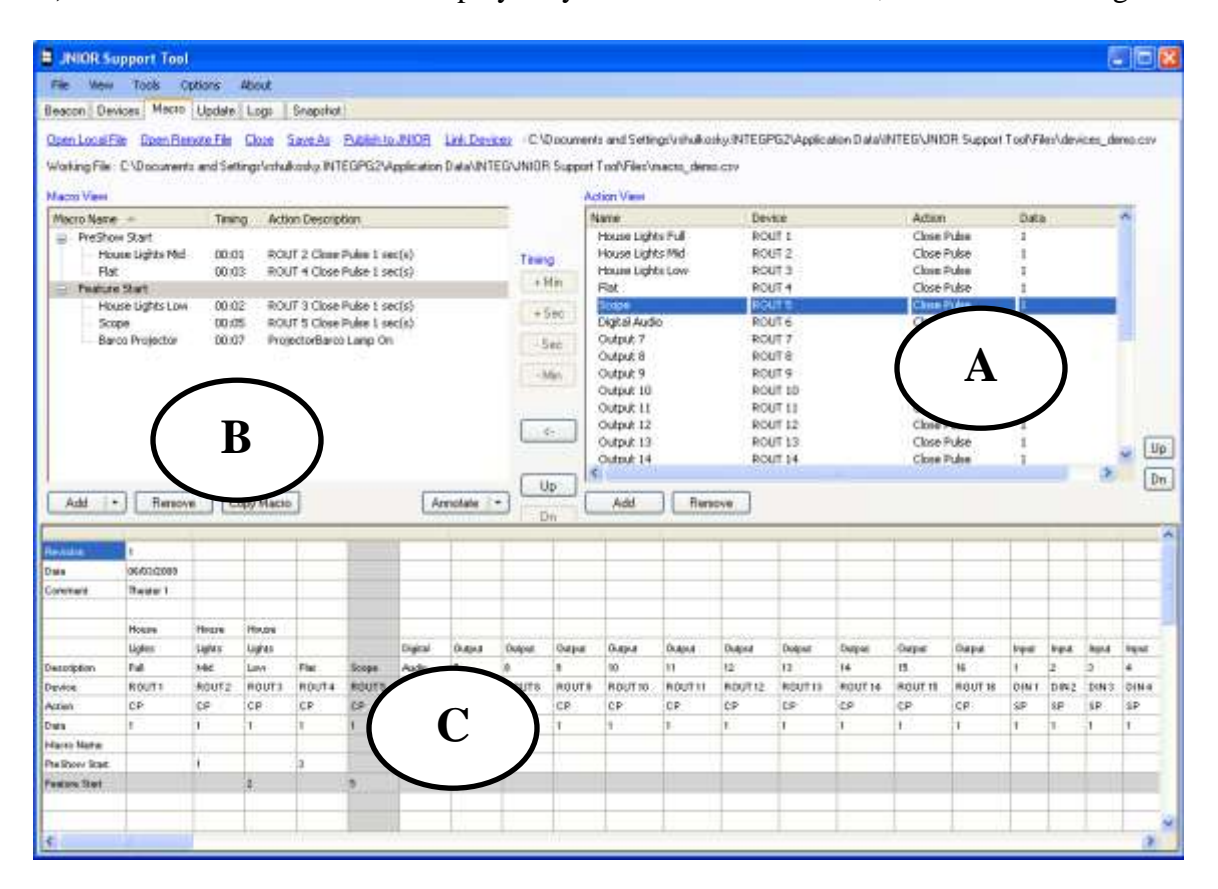

## Action View Window

| ame               | Device         | Action      | Data |  |
|-------------------|----------------|-------------|------|--|
| House Lights Full | ROUT 1         | Close Pulse | 1    |  |
| House Lights Mid  | ROUT 2         | Close Pulse | 1    |  |
| House Lights Low  | ROUT 3         | Close Pulse | 1    |  |
| Flat              | ROUT 4         | Close Pulse | 1    |  |
| Scope             | ROUT 5         | Close Pulse | 1    |  |
| DigitalAudio      | ROUT 6         | Close Pulse | 1    |  |
| Output 7          | ROUT 7         | Close Pulse | 1    |  |
| Output 8          | ROUT 8         | Close Pulse | 1    |  |
| Output 9          | ROUT 9         | Close Pulse | 1    |  |
| Output 10         | ROUT 10        | Close Pulse | 1    |  |
| Output 11         | ROUT 11        | Close Pulse | 1    |  |
| Output 12         | ROUT 12        | Close Pulse | 1    |  |
| Output 13         | ROUT 13        | Close Pulse | 1    |  |
| Output 14         | ROUT 14        | Close Pulse | 1    |  |
| Output 15         | ROUT 15        | Close Pulse | 1    |  |
| Output 16         | ROUT 16        | Close Pulse | 1    |  |
| Input 1           | DIN 1          | Soft Pulse  | 1    |  |
| Input 2           | DIN 2          | Soft Pulse  | 1    |  |
| Input 3           | DIN 3          | Soft Pulse  | 1    |  |
| Input 4           | DIN 4          | Soft Pulse  | 1    |  |
| Input 5           | DIN 5          | Soft Pulse  | 1    |  |
| Input 6           | DIN 6          | Soft Pulse  | 1    |  |
| Input 7           | DIN 7          | Soft Pulse  | 1    |  |
| Input 8           | DIN 8          | Soft Pulse  | 1    |  |
|                   | DrojectorParco | Lamo On     |      |  |

The Action View window by default lists all the typical actions involving the digital inputs and the digital outputs.

The Action View window contains the following information:

Name – User configurable field to describe the action or output

**Device** – A macro can utilize any of the JNIOR inputs or outputs, the JNIOR Control Panel or connect to an external device.

**NOTE:** The external devices must be configured in the Devices Tab of the JNIOR Support Tool tab and then the Devices file must be 'linked' to the Macro file using the "link" feature in the dashboard at the top of the macro configuration area. The link function will add the devices from the Devices file to the pull down in the Action column.

Action – User selectable action to take when this Action is executed. There are a variety of types of actions based upon the device to be controlled:

## JNIOR I/O

**Outputs** – Open, Close, Toggle and Pulse (pulse duration is 1 second by default)

**Inputs** – "Soft Pulse" – the JNIOR creates the input 'high' (or 'on') message without any electrical signal wired to the input. The JNIOR will send out the message packet indicating the input has gone 'high' for external devices, such as a Cinema Server, monitoring the JNIOR to use the input signal as a trigger.

## JNIOR Control Panel

**LEDs** – the 12 LEDs on the JNIOR Control Panel are controlled via the macros. The LEDs can be set to On, Off, Flash Slow, Flash Medium and Flash Fast

**Sounds** – the speaker on the JNIOR Control Panel can play various sounds including Play Sound, Soft Alarm, Medium Alarm, Loud Alarm, Custom Alarm and Silence Alarm

## **<u>Clients</u>**

**Preshow Client** – action can be added to send text to the Preshow Client

| Input 8      | DIN 8          | Soft Pulse | 1    |
|--------------|----------------|------------|------|
| New Action 1 | PRESHOW_CLIENT | Send       | stop |

Cinema Server Client – action can be added to send text to the Cinema Server

| Input 8      | DIN 8                | Soft Pulse | 1    |
|--------------|----------------------|------------|------|
| New Action 1 | CINEMA_SERVER_CLIENT | Send       | play |

## **Devices**

The currently available devices that can be utilized with Cinema.JAR are listed in Appendix E. The RAW Ethernet and RAW Serial devices give you the ultimate in flexibility to integrate devices regardless of whether they are built into Cinema.JAR or not. For the RAW Ethernet or RAW Serial devices, the only action available is a Send command. This will send the information entered in the Data column to the device.

Data – Defines the pulse duration or other data to be sent to the devices listed above.

## Macro View Window

The Macro View window displays the macros being created and is used to adjust the timing of each action.

| Macro View        |        |                             |              |          |
|-------------------|--------|-----------------------------|--------------|----------|
| Macro Name 🔺      | Timing | Action Description          |              |          |
| 🖃 - PreShow Start |        |                             |              |          |
| House Lights Mid  | 00:01  | ROUT 2 Close Pulse 1 sec(s) |              | Timing   |
| Flat              | 00:03  | ROUT 4 Close Pulse 1 sec(s) |              | . Min    |
| 🖃 - Feature Start |        |                             |              | + 191111 |
| House Lights Low  | 00:02  | ROUT 3 Close Pulse 1 sec(s) |              | + Sec    |
| Scope             | 00:05  | ROUT 5 Close Pulse 1 sec(s) |              |          |
| Barco Projector   | 00:07  | ProjectorBarco Lamp On      |              | -Sec     |
|                   |        |                             |              |          |
|                   |        |                             |              | - Min    |
|                   |        |                             |              |          |
|                   |        |                             |              |          |
|                   |        |                             |              | <-       |
|                   |        |                             |              |          |
| Add - Remove      | Copy I | Macro                       | Annotate   - | Up       |

**Macro Name** – User configurable name for the macro that will be used to refer to the macro by triggers, the Client and Cinema Server.

**NOTE:** The macros are also assigned a number starting at 1 based upon their order in the macro file. The number can also be used to identify the macro to run.

**Timing** – The number of seconds (or minutes) from the time the macro is triggered that the specific action will be executed. Two actions involving relay outputs can be executed at the same time.

Action Description – Displays the action, device and any data associated with the action.

## Macro File Overview Window

The Macro File Overview window displays the complete list of all the actions defined in the Action View window, all the macros configured, and the timing for each action in each macro. The Macro File Overview window is hidden unless clicked on in the Macro tab. The Macro File Overview window provides the user with an easy way to view their macro file configuration. Scroll bars are provided for viewing all the information. Fields are provided to enter a Revision identifier, Date and Comment, if desired.

| Revision      | 2          |        |        |        |        |         |          |                       |
|---------------|------------|--------|--------|--------|--------|---------|----------|-----------------------|
| Date          | 04/24/2009 |        |        |        |        |         |          |                       |
| Comment       | Theater 2  |        |        |        |        |         | Action   | $\mathbf{\mathbf{b}}$ |
|               |            |        |        |        |        |         | List     |                       |
|               | House      | House  | House  |        |        |         | $\smile$ |                       |
|               | Lights     | Lights | Lights |        |        | Digital | Output   | Output                |
| Description   | Full       | Mid    | Low    | Flat   | Scope  | Audio   | 7        | 8                     |
| Device        | ROUT 1     | ROUT 2 | ROUT 3 | ROUT 4 | ROUT 5 | ROUT 6  | ROUT 7   | ROUT                  |
| Action        | CP         | CP     | CP     | CP     | CP     | CP      | CP       | CP                    |
| Data          | 1          | 1      | 1      | 1      | 1      | 1       | 1        | 1                     |
| Macro Name    |            |        |        |        |        |         |          |                       |
| PreShow Start |            | 1      |        | 3      |        |         |          |                       |
| Easture Start |            |        | 2      |        | 5      |         | Act      | ion                   |

## 5.2 Macro Triggers

The JNIOR macros can be trigged a variety of ways.

- 1) A predefined message (Appendix C) can be sent by the Client (i.e. preshow system) that will trigger a user configurable macro name (see the Configuration Parameters section for the default settings and how to adjust). The predefined macro name must correspond to a macro name in the macro file.
- 2) A specific macro name (as opposed to a predefined message) or macro number can be sent by the Client and/or Cinema Server Client using the 'run' command. The macro number is simply a sequential number assigned to the macro based on its order (from top to bottom) as shown in the Macro View window.

**NOTE:** The "run macroname" command is typically sent using a RAW Ethernet or RAW serial connection on the preshow system or cinema server. When using this method, please make sure you have correctly configured the termination strings on the JNIOR and sending device to match. On occasion, the termination string may have to be added after the "run macroname" command if it is not automatically added by the sending device.

- 3) A device can send the complete HEX string representing the JNIOR protocol command for the 'run macroname' command. The HEX string is typically sent as a RAW Ethernet connection to port 9200 on the JNIOR. This allows the user to utilize this method without having to implement the actual JNIOR protocol on the sending device. The HEX string can be created using the macro execution tool described in section 6.2 of this manual.
- 4) The JNIOR digital inputs can be configured to trigger a specific macro when the input goes 'high' (transitions from 'off' to 'on'). See section 7.4 of this manual.
- 5) The switches on the JNIOR Control Panel can be defined to trigger a specific macro. See the JNIOR Control Panel configuration instructions.
- 6) For testing purposes, a "run macroname" (or macro number) can be sent as a via a CommandLine connection (either via the serial port or Ethernet port). The macro will then be executed. The proper Client or Cinema Server Client 'method' (serial or Ethernet) must be configured via the Registry Client key described in section 6.1 of this manual.

## 6 Devices and Macro File Loading and Testing

After you have created your Devices file and Macro file, you will need to upload them to your JNIOR and test them.

## 6.1 Loading Files on the JNIOR

The files must be loaded on the JNIOR using the JNIOR Support Tool so that only one copy of each file is on the JNIOR and the files are placed in the proper location. The JNIOR Support Tool will check for existing files and delete them before the new file is transferred.

When you Publish a Devices file or Macro file from the Devices Tab or Macro Tab, the JNIOR will check for an existing file and if it is the same name, it will overwrite it. If the name is different, it will prompt you to confirm that you want the new file.

After the file has been successfully loaded on the JNIOR, Cinema.JAR will recognize the new file and automatically ingest the file if the new file has the same name as the existing file. You do NOT need to reboot the JNIOR nor restart the program. Cinema.JAR is now 'hot configurable' for the Devices file and Macro file and the Digital Input Triggers and JNIOR Control Panel Switches.

If the new devices file or macro file has a new name, then the JNIOR Support Tool will prompt you asking if you want the application restarted to use the new file.

Below is a screen picture showing the prompt when the JNIOR Support Tool has discovered a Macro file exists with a different name. The dialogue is similar for a Devices file.

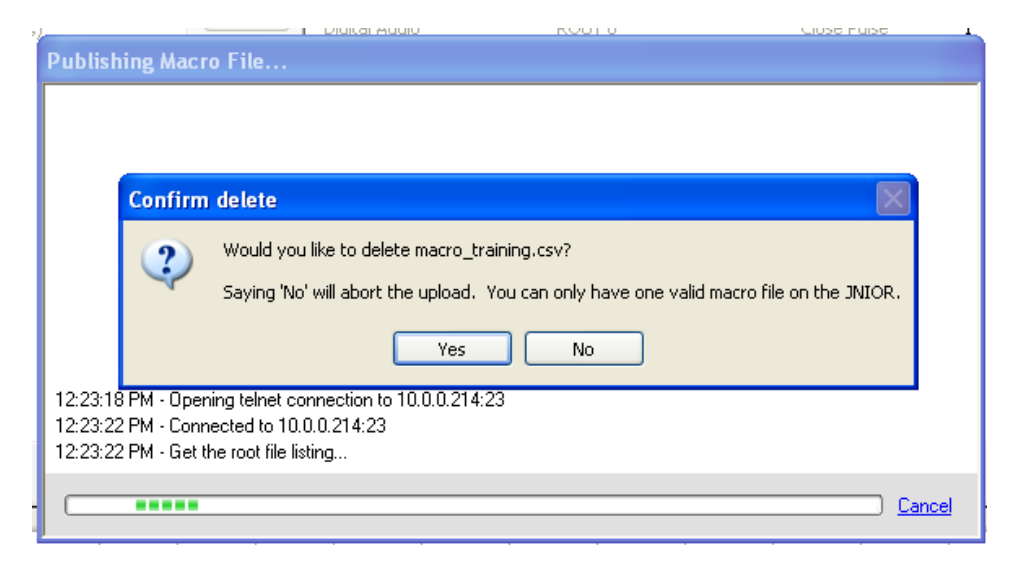

Below is the dialogue while Cinema.JAR is ingesting the Macro file. The prompt will be provided when the Macro file has been completely loaded and is available for use. The dialogue is similar for a Devices file.

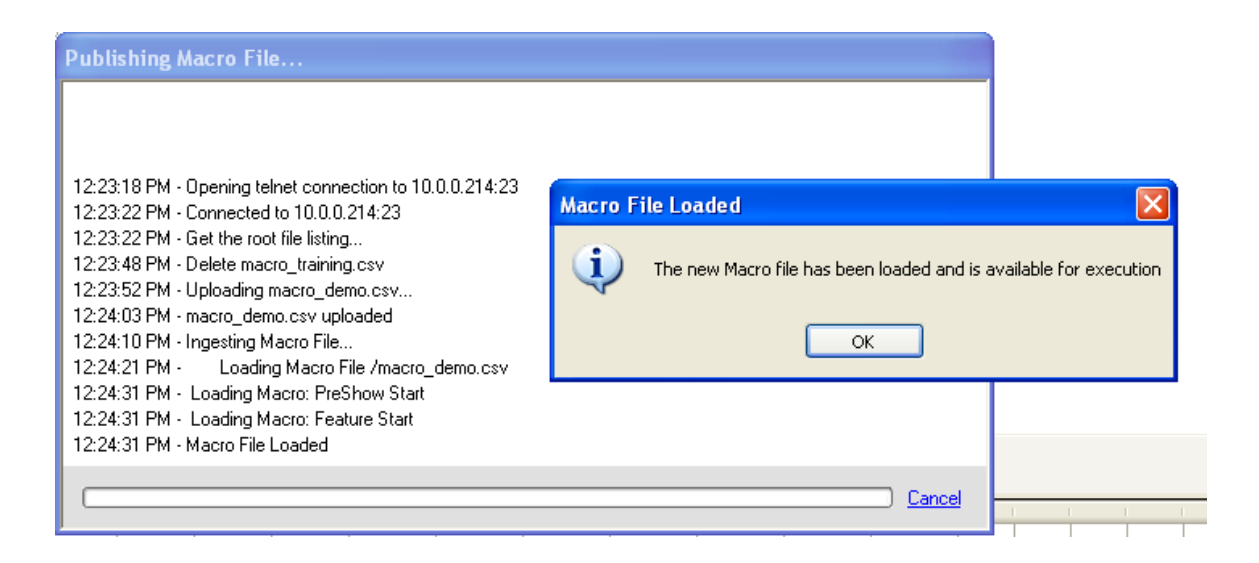

## 6.2 Macro Testing

The Macros on your JNIOR can be tested using any normal triggers you plan to use, but they can also be tested using the Macro Execution function built into the JNIOR Support Tool. Right-click on your JNIOR in the list on the Beacon Tab and select Macro Execution.

| JNIOR Suppo                                                                                                    | ort Tool                                                                                                    |                                                                                                    |                                                                                                    |
|----------------------------------------------------------------------------------------------------|----------------------------------------------------------------------------------------------------|----------------------------------------------------------------------------------------------------|----------------------------------------------------------------------------------------------------|
| File View T                                                                                                    | ools Options Abou                                                                                                    | t                                                                                                    |                                                                                                    |
| Beacon Devices                                                                                                    | Macro Update Log                                                                                                    | is Snapshot                                                                                                    |                                                                                                    |
| Serial Number                                                                                                    | Hostname                                                                                                    | IP Address                                                                                                    | SubnetMask                                                                                                    |
| 110100439<br>110100464<br>211026823<br>311030076<br>210080682<br>110100457<br>211090172<br>210100097<br>211016731<br>311030015<br>211070538<br>105100305<br>411030001<br>311030020 | Query<br>Query All<br>Query New<br>Auto Query<br>Identify<br>Set Hostname<br>Configuration<br>Macro Execution<br>Reboot<br>Telnet<br>Open FTP<br>Launch Web Page<br>Manage IP List | 10.0.0.237<br>10.0.0.213<br>10.0.0.121<br>10.0.0.128<br>10.0.0.209<br>10.0.0.207<br>10.0.0.207<br>10.0.0.235<br>10.0.0.235<br>10.0.0.238<br>10.0.0.238<br>10.0.0.200<br>10.0.0.241<br>10.0.0.214 | 255.255.255.0<br>255.255.255.0<br>255.255.255.0<br>255.255.255.0<br>255.255.255.0<br>255.255.255.0<br>255.255.255.0<br>255.255.255.0<br>255.255.255.0<br>255.255.255.0<br>255.255.255.0<br>255.255.255.0<br>255.255.255.0 |

The Macro Name Sender box will display. Type the macro name (or number) that you want to execute. Your JNIOR's IP address should already be filled-in.

NOTE: The HEX String displayed is the complete string that can be used with a RAW Ethernet connection over port 9200 on the JNIOR. This connection uses the JNIOR Protocol.

Click on the Connect button and after the Macro Name Sender has made a connection to your JNIOR, the Send button will be bolded. Click on the Send button to cause your macro to be started.

| 🔜 Macro Na                 | ame Sende            | r              |             |            |
|----------------------------|----------------------|----------------|-------------|------------|
| Macro Name                 | or Number            | movie start    |             |            |
| HEX String                 |                      |                |             |            |
| 01 00 15 FF<br>20 73 74 61 | FF FF 05 6D<br>72 74 | 61 63 72 6F 01 | 00 OB 6D 61 | F 76 69 65 |
| 010015FFFF<br>4            | FF056D6163           | 726F01000B60   | D6F7669652  | 0737461727 |
| IP Address                 | 10 . 0               | . 0 . 214      |             | Send       |
| User Name                  | jnior                |                |             |            |
| Password                   | jnior                |                |             |            |
|                            | onnect               | Disconnect     |             |            |
| Not Logged                 | In                   |                |             |            |

# 7 Cinema.JAR Configuration Parameters

The Cinema.JAR Application has a variety of configuration parameters that make the software very flexible. The following screen picture shows the area within the JNIOR Registry where the Cinema.JAR keys are located. They are all under AppData and in the Cinema folder. This section lists each registry entry, the complete key name, the default value and the acceptable values.

Tables in this manual only have configurable keys listed.

If applicable, entering a '-1' indicates that the function is not used. Or depending upon the Registry Key, disabled or false may be entered. Do NOT leave a Registry Key blank. It will be deleted and when the Cinema.JAR program is restarted, a default value will be added.

| Register Key                  | Default           | Valid Values          |
|-------------------------------|-------------------|-----------------------|
| *CinemaManagerHost            | None              | IP Address            |
| FireAlarmActiveText           | Fire Alarm Active | Any String            |
| FireAlarmClearText            | Fire Alarm Clear  | Any String            |
| FiveMinutePreshowTimerEnabled | false             | true,false            |
| *JsonTcpPort                  | -1                | Any valid port number |
| *Version                      | None              | Current Version       |
| *Watchdog                     | false             | true,false            |

AppData/Cinema/

## Fire Alarm Active Text

This is the text that will be sent in the SNMP message on a fire alarm event.

## Fire Alarm Clear Text

This is the text that will be sent in the SNMP message when the fire event is done.

## Five Minute Preshow Timer Enabled

This is a failsafe timer. When the Client issues a mid\_preshowmessage, the fixe minute timer will be started (if enabled). If the end\_preshow message is not recieved from the Client before the expiration of the timer, then the Feature Start Input is soft pulsed and an exception message is sent to the Client.

## 7.1 Devices and Macro Files Configuration

AppData/Cinema/Macros/

| Registry Key                 | Default                       | Valid Values   |
|------------------------------|-------------------------------|----------------|
| FireAlarmMacro               | Fire Alarm                    | Any macro name |
| FireAlarmMovieClearMacro     | Fire Alarm Movie Clear        | Any macro name |
| FireAlarmPreshowClearMacro   | Fire Alarm Preshow Clear      | Any macro name |
| LampRelayOpenMacro           | Lamp Off                      | Any macro name |
| MovieEndMacro                | Movie End                     | Any macro name |
| OnBoot                       | none                          | Any macro name |
| *PowerLostMacro              | none                          | Any macro name |
| *PowerReadyMacro             | none                          | Any macro name |
| *PowerRestoredMacro          | none                          | Any macro name |
| PreshowEndCommand            | end_preshow                   | Any string     |
| *PreshowEndFailedResponse    | end_preshow_failed            | Any string     |
| PreshowEndMacro              | Preshow End                   | Any macro name |
| *PreshowEndSuccessResponse   | end_preshow_executed_sms_play | Any string     |
| *PreshowEndTest              | Preshow End                   | Any macro name |
| *PreshowMidMacro             | none                          | Any macro name |
| PreshowStartCommand          | start_preshow                 | Any string     |
| *PreshowStartFailedResponse  | start_preshow_failed          | Any string     |
| *PreshowStartFlatMacro       | none                          | Any macro name |
| PreshowStartMacro            | Preshow Start                 | Any macro name |
| *PreshowStartScopeMacro      | none                          | Any macro name |
| *PreshowStartSuccessResponse | start_preshow_executed        | Any string     |
| *PreshowStartTest            | Preshow Start                 | Any macro name |
| PreventMultipleInstances     | true                          | true, false    |
| *Start3dCommand              | start3d                       | Any string     |
| *Start3dFailedResponse       | start_preshow_failed          | Any string     |
| *Start3dMacro                | Preshow 3D                    | Any macro name |
| *Start3dSuccessResponse      | start_preshow_executed        | Any string     |

## Fire Alarm Macro

This is the name of the macro that will be executed automatically by Cinema.JAR when there is a fire event.

## Fire Alarm Movie Clear Macro

This is the name of the macro that will be executed automatically by Cinema.JAR when the Fire Alarm Release Input goes high and the PreShow Lock output is high (on).

## Fire Alarm Preshow Clear Macro

This is the name of the macro that will be executed automatically by Cinema.JAR when the Fire Alarm Release Input goes high and the PreShow Lock output is low (off).

## Lamp Relay Open Macro

This is the name of the macro that will be executed automatically by the JNIOR when the lamp\_relay\_open message is received from the Client.

## **Movie End Macro**

This is the name of the macro that will be executed automatically by the JNIOR when the Preshow Lock Output returns to the off (low) state. The Preshow Lock Output is typically controlled by the Cinema Server.

## **On Boot Macro**

This is the name of the macro that will be executed automatically by the JNIOR when the JNIOR first boots up and the Cinema.JAR program starts.

## **Preshow End Command**

This is the string that will be sent by the Client to the JNIOR to trigger the Preshow End Macro.

## **Preshow End Macro**

This is the name of the macro that will be executed when the Preshow End Command is received from the Client.

## **Preshow Start Command**

This is the string that will be sent by the Client to the JNIOR to trigger the Preshow Start Macro.

## **Preshow Start Macro**

This is the name of the macro that will be executed when the Preshow Start Command is received by the JNIOR from the Client.

## Prevent Multiple Instances (Execute Macro Only Once at a Time)

Whenever a macro is triggered, that same macro can be started again. However, it is recommended that this does not happen since it can cause unwanted operation. With Cinema.JAR release 2.11, a Registry Key has been added that is set to true by default that will prevent the SAME macro from starting if it is already executing. A different macro can be started, but not the SAME macro.

# 7.2 Client Configuration

## AppData/Cinema/Client/

Cinema.JAR can accept <u>one</u> connection from a Client and this connection can be over the serial port or the Ethernet port. The default is a serial connection via the AUX Serial Port. The Method key is used to enable or disable serial communications, while the serial port to be use is defined in the Serial Port Configuration keys (described next). The Ethernet connection is enabled by entering a valid port number in the TcpPort key.

The Termination Strings are the characters attached at the end of each message sent by the Client to the JNIOR or the JNIOR to the Client.

If the user wants the Client to use the Serial Commands (see Appendix A), the Serial Commands Enabled key must be set to true. If the user wants to receive the serial message notifying the user of input status change, the Unsolicited IO Alerts key must be set to true and if the user wants the digital input counter values attached, the Send Counts key must be set to true.

When the Unsolicited IO Alerts is enabled, it is recommended to disable (set to false) the Send Ack and Send Date Stamp keys. The Send Ack message is a + or - sign included with the message indicating it was a success (+) or denied (-). The Send Date Stamp message is the date and time the command was executed.

The Push Button registry keys affect the operation of a push button wired to a JNIOR input (the default input is number 7, but it can be changed by modifying the appropriate I/O Registry Key (PreshowStartPushButtonInput).

| Registry Key                | Default | Valid Values              |
|-----------------------------|---------|---------------------------|
| *FailSafeInputTrigger       | -1      | any input number          |
| *FailSafeTimeDuration       | -1      | time in seconds           |
| *IncomingTerminationString  | r n     | \r\n                      |
| *Method                     | Serial  | Serial, disabled          |
| *OutgoingTerminationString  | r n     | \r\n                      |
| *PushButtonDebounceDuration | 45      | time in seconds           |
| *PushButtonFailSafeDuration | 10      | time in seconds           |
| *PushButtonMacroExecution   | true    | false, true               |
| *Query                      | false   | false, true               |
| *SendAck                    | true    | false, true               |
| *SendCounts                 | false   | false, true               |
| *SendDateStamps             | true    | false, true               |
| *SerialCommandsEnabled      | false   | false, true               |
| *TcpPort                    | 9600    | Any vaild port number     |
| *UnsolicitedIoAlerts        | false   | false, true               |
| *Vendor                     | 0       | 0 = NCM, 1 = Other (No    |
|                             |         | responses send to Client) |

## **CLIENT – Timers Configuration**

<u>When the Client connection is enabled</u> via a serial or Ethernet (TCP/IP) connection, the following messages will be sent to the Client indicating the status of the preshow, movie and fire alarm.

**NOTE:** If the # of times is set to 0, then the message will be sent continuously at the interval configured until that status has changed.

**NOTE:** These messages can be disabled by changing the Registry Key for each to -1.

| Registry Key                   | Default | Valid Values         |
|--------------------------------|---------|----------------------|
| *FireAlarmClearStatusFrequency | none    | # of times, interval |
| *FireAlarmStatusFrequency      | none    | # of times, interval |
| *MovieOffStatusFrequency       | none    | # of times, interval |
| *MovieOnStatusFrequency        | none    | # of times, interval |
| *PreshowActiveStatusFrequency  | none    | # of times, interval |
| *PreshowActiveStatusFrequency  | none    | # of times, interval |

## **CLIENT - Serial**

**NOTE:** This table refers to the serial registry inside cinema. The client registry uses the serial registry even though it does not reside in the client registry.

| Registry Key | Default | Valid Values                |
|--------------|---------|-----------------------------|
| *Baud        | 19200   | 300, 600, 1200, 2400, 4800, |
|              |         |                             |
|              |         |                             |
|              |         |                             |
|              |         |                             |
|              |         |                             |
|              |         |                             |
|              |         |                             |
|              |         |                             |
|              |         |                             |
|              |         |                             |
|              |         |                             |
|              |         |                             |
|              |         |                             |
|              |         |                             |
|              |         |                             |
|              |         |                             |
|              |         |                             |
|              |         |                             |
|              |         |                             |

|             | 0   | 7.0                        |
|-------------|-----|----------------------------|
| *DataBits   | 8   | 7,8                        |
| *Parity     | 0   | Even (2), Odd(1), None (0) |
| *SerialPort | AUX | AUX, RS232                 |
| *StopBits   | 1   | 1, 2                       |

## 7.3 Cinema Server Client Configuration

#### AppData/Cinema/CinemaServerClient/

Cinema.JAR can accept <u>one or more</u> connections from a Cinema Server Client and this connection can be over the serial port and/or the Ethernet port. The default is to have both the serial and Ethernet connections disabled. The Serial connection is enabled via the Method key, while the serial port to be use is defined in the Serial Port Configuration keys (described next). The Ethernet connection is enabled by entering a valid port number in the TcpPort key.

The Termination Strings are the characters attached at the end of each message sent by the Cinema Server Client to the JNIOR or JNIOR to Cinema Server Client. If the user wants the Cinema Server Client to use the Serial Commands (see Appendix A), the Serial Commands Enabled key must be set to true. If the user wants to receive the serial message notifying the user of input status change, the Unsolicited IO Alerts key must be set to true and if the user wants the digital input counter values attached, the Send Counts key must be set to true. When the Unsolicited IO Alerts is enabled, it is recommended to disable (set to false) the Send Ack and Send Date Stamp keys. The Send Ack message is a + or - sign included with the message indicating it was a success (+) or denied (-). The Send Date Stamp message is the date and time the command was executed.

| Registry Key               | Default  | Valid Values          |
|----------------------------|----------|-----------------------|
| *IncomingTerminationString | \r\n     | \r\n                  |
| *Method                    | disabled | Serial, disabled      |
| *OutgoingTerminationString | \r\n     | \r\n                  |
| *PauseDelay                | -1       | time in seconds       |
| *SendAck                   | true     | false, true           |
| *SendCounts                | false    | false, true           |
| *SendDateStamp             | true     | false, true           |
| *SerialCommandsEnabled     | false    | false, true           |
| *TcpPort                   | -1       | Any valid port number |
| *UnsolicitedIoAlarm        | false    | false, true           |

## **CINEMA SERVER CLIENT – Serial Port Configuration**

The Client connection to one of the JNIOR serial ports has the following settings:

| Registry Key | Default | Valid Values                                    |
|--------------|---------|-------------------------------------------------|
| *Baud        | 19200   | 300, 600, 1200, 2400, 4800,                     |
|              |         |                                                 |
|              |         |                                                 |
|              |         |                                                 |
|              |         |                                                 |
|              |         |                                                 |
|              |         |                                                 |
|              |         |                                                 |
|              |         |                                                 |
|              |         |                                                 |
|              |         |                                                 |
|              |         |                                                 |
|              |         |                                                 |
|              |         |                                                 |
|              |         |                                                 |
|              |         |                                                 |
|              |         |                                                 |
|              |         |                                                 |
|              |         |                                                 |
|              |         |                                                 |
|              |         |                                                 |
|              |         |                                                 |
|              |         |                                                 |
|              |         |                                                 |
| *DataBits    | 8       | 7,8                                             |
| *Parity      | 0       | $\overline{(2), \text{Odd}(1), \text{None}(0)}$ |
| *SerialPort  | RS232   | AUX, RS232                                      |
| *StopBits    | 1       | 1, 2                                            |

# 7.4 JNIOR Digital Input Triggers

## AppData/Cinema/Triggers/

The JNIOR digital inputs can be configured to trigger a macro to execute whenever a digital input transitions from low to high.

| Registry Key    | Default | Valid Values             |
|-----------------|---------|--------------------------|
| Input1DelayTime | 0       | time in seconds          |
| Input1Macro     | none    | Any macro name or number |
| Input2DelayTime | 0       | time in seconds          |
| Input2Macro     | none    | Any macro name or number |
| Input3DelayTime | 0       | time in seconds          |
| Input3Macro     | none    | Any macro name or number |
| Input4DelayTime | 0       | time in seconds          |
| Input4Macro     | none    | Any macro name or number |
| Input5DelayTime | 0       | time in seconds          |
| Input5Macro     | none    | Any macro name or number |
| Input6DelayTime | 0       | time in seconds          |
| Input6Macro     | none    | Any macro name or number |
| Input7DelayTime | 0       | time in seconds          |
| Input7Macro     | none    | Any macro name or number |
| Input8DelayTime | 0       | time in seconds          |
| Input8Macro     | none    | Any macro name or number |

## 7.5 JNIOR Control Panel Switches

## AppData/Cinema/Panel/

The JNIOR Control Panel Switches can be configured to trigger a macro to execute whenever the switch is pressed.

| Registry Key | Default | Vaild Values             |
|--------------|---------|--------------------------|
| Trigger1     | none    | Any macro name or number |
| Trigger2     | none    | Any macro name or number |
| Trigger3     | none    | Any macro name or number |
| Trigger4     | none    | Any macro name or number |
| Trigger5     | none    | Any macro name or number |
| Trigger6     | none    | Any macro name or number |
| Trigger7     | none    | Any macro name or number |
| Trigger8     | none    | Any macro name or number |
| Trigger9     | none    | Any macro name or number |
| Trigger10    | none    | Any macro name or number |
| Trigger11    | none    | Any macro name or number |
| Trigger12    | none    | Any macro name or number |

# 7.6 I/O Operations

AppData/Cinema/IO/

After the preshow is complete as determined by the JNIOR receiving the end of preshow command from the Client, the JNIOR will soft toggle the "Feature Start Input" (if configured) so that the digital Cinema Server receives the signal to start the movie. The digital cinema server will execute its own internally stored macro that will include turning on the Preshow Lock (the Cinema Server sends a JNIOR protocol command to turn on the appropriate output).

While the Preshow Lock output is high, the JNIOR will reject (ignore) all commands (Appendix B) from the Client.

When the feature is over, the digital cinema server will send a command to turn the Preshow Lock output off (low). The JNIOR will send a message to the Client that the movie is completed.

| Registry Key                | Default | Valid Values               |
|-----------------------------|---------|----------------------------|
| FeatureStartInput           | -1      | -1 or Any Input Number 1-8 |
| FireAlarmInput              | -1      | -1 or Any Input Number 1-8 |
| FireAlarmReleaseInput       | -1      | -1 or Any Input Number 1-8 |
| *FlatMaskingInput           | -1      | -1 or Any Input Number 1-8 |
| *FlatMaskingOutput          | -1      | -1 or Any Output Number 1- |
|                             |         | Ν                          |
| *LoadBalanceOutput          | -1      | -1 or Any Output Number 1- |
|                             |         | Ν                          |
| *LoadBalanceTimeOfDay       | 00:00   | Time in 00:00 Format       |
| MovieStatusOutput           | -1      | -1 or Any Output Number 1- |
|                             |         | Ν                          |
| PreshowLampOutput           | -1      | -1 or Any Output Number 1- |
|                             |         | Ν                          |
| *PreshowLockInvert          | false   | false, true                |
| PreshowLockOutput           | -1      | -1 or Any Output Number 1- |
|                             |         | Ν                          |
| PreshowStartPushButtonInput | -1      | -1 or Any Input Number 1-8 |
| *ResetMaskingInput          | -1      | -1 or Any Input Number 1-8 |
| *ResetMaskingOutput         | -1      | -1 or Any Output Number 1- |
|                             |         | Ν                          |
| *ScopeMaskingInput          | -1      | -1 or Any Input Number 1-8 |
| *ScopeMaskingOutput         | -1      | -1 or Any Output Number 1- |
|                             |         | N                          |

\* N is the number of max outputs on the JNIOR, which depends on the JNIOR type and expansion modules.

## **Feature Start Input**

This input is reserved for a software generated pulse (soft pulse) of an input signal to tell the digital cinema server that the feature is ready to begin playing. This soft pulse is the result of an end\_preshow message being received from the Client or the expiration of the 5 minute preshow timer (if enabled).

## **Fire Alarm Input**

This is the input that is assigned to the fire alarm signal. The default JNIOR settings will work with an input that is normally low (off) and goes high (on) when the fire alarm is tripped. The JNIOR can also be configured to work with a fire alarm that has a normally high (on) signal that goes low (off) when the fire alarm is tripped. For the latter, the fire alarm input must be set for 'inversion'. This can be done via the main JNIOR web page or a Telnet session. The registry key and value to set so that the input is configured for inversion is 'IO/Inputs/dinX/Inversion = true' where you replace X with the appropriate input number.

## Fire Alarm Release Input

This is the input that is assigned to the fire alarm release signal. Since the fire alarm signal may not stay high (on) or low (off) for the entire duration of the fire alarm event there needs to be a signal indicating 'all clear'.

## **Movie Status Output**

This is the output that the Client can use to determine the status of the movie. The default is to have this feature disabled.

## **Preshow Lamp Output**

This is the output that the Client will use to control the Lamp on the preshow projector, if a separate projector is used. The default configuration is to have a common Preshow and Feature projector and so this key is default to -1 (not used).

## **PreShow Lock Output**

This output is high when the movie is playing to lock-out the Client commands. The output is typically turned on by the digital Cinema Server. If this output is high then the JNIOR will not accept (ignore) any commands received from the Client.

## **Preshow Start Push Button Input**

The system can utilize a start/stop button to allow the theater staff to do a preshow test. The JNIOR will detect when this signal has gone from low to high and will send a message (push\_button) to the Client that the button has been pushed. The Client will then determine what to do based on the current status of the system and will send a start\_preshow or end\_preshow macro command to the JNIOR.

## 7.7 'Scheduled Time' to Execute a Macro

AppData/Cinema/Schedule/

Cinema.JAR can execute a macro at a specific time of day each day of the week. Three Schedule Registry Keys are created by default. Additional schedule keys can be added by continuing the pattern (ScheduleRule4, etc.) and adding these keys to the AppData – Cinema – Schedule folder.

The format for the Registry Key is daily, XX:YY, macroname

Daily is currently the only choice as to which day to execute the macro. Therefore, the macro will be executed each day of the week (7 days).

XX:YY is the time of day to execute the macro in military time. For example, 9:30 is 9:30 AM and 21:30 is 9:30 PM

Macroname is any valid macro name in your macro file.

One example for ScheduleRule1 is a macro called 'test' will execute each day at 2:20PM (14:20).

| ally, 14:20, test | ScheduleRule1 | daily, 14:20, test |
|-------------------|---------------|--------------------|
|-------------------|---------------|--------------------|

## 7.8 Logic Functions

AppData/Cinema/Logic/

Cinema.JAR can utilize simple logic expressions to determine when to execute a specific macro. Three Logic Registry Keys are created by default. Additional logic keys can be added by continuing the pattern (LogicRule4, etc.) and adding these keys to the AppData – Cinema – Logic folder.

Multiple operands and operators can be used in a logical statement producing a complex logical decision. Parenthesis can be used to order the logic.

The logical operators that have been implemented include not, and, or, xor The logic is checked against digital inputs (din#) and relay outputs (rout#) where the # sign is replaced with the actual input or output number.

|                         | Evaluates TRUE                | Evaluates FALSE               |
|-------------------------|-------------------------------|-------------------------------|
| din1                    | When input 1 is ON            | When input 1 is OFF           |
| din1 and din3           | When both input 1 and         | When either input 1 or input  |
|                         | input 3 are ON                | 3 are OFF                     |
| not din1 and din3       | When input 1 is OFF and       | When input 1 is ON or input   |
|                         | input 3 is ON                 | 3 is OFF                      |
| din5 or din 7           | When either input 5 or input  | When both input 5 and input   |
|                         | 7 is ON                       | 7 are OFF                     |
| (din5 or din7) and din8 | When input 8 is ON and        | When input 8 is OFF or        |
|                         | either input 5 or input 7 are | both input 5 and input 7 are  |
|                         | ON                            | OFF                           |
| (din1 and din3) or din4 | When input 4 is ON or input   | When input 4 is OFF and       |
|                         | 1 and input 3 are both ON     | either input 1 or input 3 are |
|                         |                               | OFF                           |

Examples of some logical expressions using the JNIOR I/O

There are 4 logic categories.

#### 1. OnIOChange

This logic expression will be checked whenever the JNIOR I/O changes. The I/O that can be monitored are the internal inputs and outputs on the JNIOR as well as any outputs on a 4 relay output expansion module.

#### Example Registry Key Value

## OnIOChange, din1 and din2, run test

For the above example, each time either input 1 or 2 changes, the logic rule (din1 AND din2) will be evaluated and the macro (test) will execute if both inputs are ON.

## 2. OnPreshowClient()

This logic expression will be checked whenever the Preshow Client in Cinema.JAR receives a message. To specify the string/message that will cause the logic to be evaluated put it inside the parenthesis.

Example Registry Key Value

#### OnPreshowClient(start), din3 and din4, run preshow start

For the above example, each time the device connected to the JNIOR as the Preshow Client sends the string "start" to Cinema.JAR, the logic rule (din3 AND din4) will be evaluated and the macro (preshow start) will execute if both inputs are ON.

#### 3. OnCinemaServer()

This logic expression will be checked whenever the Cinema Server Client in Cinema.JAR receives a message. To specify the string/message that will cause the logic to be evaluated put it inside the parenthesis.

#### Example Registry Key Value

#### OnCinemaServer(movie), din5 or din6, run movie start

For the above example, each time the device connected to the JNIOR as the Cinema Server Client sends the string "movie", the logic (din5 OR din6) will be evaluated and the macro (movie start) will be run if either digital input is ON.

#### 4. OnMacro()

This logic expression will be evaluated whenever the named macro has been requested to run. This logic expression can be used as a 'lock' to make sure certain macros can only execute when a certain I/O state exists or cannot be executed when a certain I/O state exists. To specify the macro that is bound by this logic place its name inside the parenthesis.

#### Example Registry Key Value

#### **OnMacro(flat start), din7**

For the above example, if the macro "flat start" is triggered to run via any method, the logic (din7) will be checked. If (din7) is ON, the macro will be allowed to run. If (din7) is OFF, the macro will not be allowed to run.

# 8 Logs

AppData/Cinema/Logs/

| Registry Key | Default | Valid Values |
|--------------|---------|--------------|
| *ClientLog   | true    | false, true  |

The Cinema.JAR Application provides several logs for recording key instructions and system changes that have occurred. These files can be viewed, filtered, saved and printed using the JNIOR Support Tool. The following logs are provided:

**Cinema Log (cinema.log)** – records general activities about the cinema application including events surrounding the initial program loading, specific connections, exceptions, etc.

**Client Log (client.log)** – records the messages going between the Client and JNIOR. Each message includes a time stamp (date and time).

**Cinema Server Log (cinemaserver.log)** – records the messages going between the Cinema Server Client and JNIOR. Each message includes a time stamp (date and time).

**Devices Log (devices.log)** – records the messages being sent by the JNIOR to the digital cinema projector and/or serial devices. Each message includes a time stamp (date and time).

The JNIOR does not have a large hard disk or unlimited memory. Making effective use of log files is essential. The maximum file size varies by log type and is predefined and not adjustable. If the file size reaches the maximum file size, a back-up copy of the file will be created (called \*.bak) and a new log file will be created. This will allow the user additional time to remove the log files (.bak) before the information is overwritten. The amount time before the log creates a .bak file varies by log type and system activity.

## Aggregated Logs

With the JNIOR Support Tool, the user can select to retrieve all or some of the above logs and aggregate them.

# 9 SNMP

## AppData/Cinema/SNMP/

The JNIOR operating system 4.2 and greater contains SNMP functionality. The complete description of the SNMP functionality is defined in the JNIOR SNMP Manual.

The following SNMP feature can be configured for use with the Cinema.JAR Application.

| Registry Key              | Default | Valid Values     |
|---------------------------|---------|------------------|
| RebootClearTimeoutMinutes | 30      | Any whole number |
| *CommunityName            | public  | Any String       |

## **Reboot Clear Timeout Minutes**

An SNMP message is sent every time the Cinema.JAR Application is started. Under normal operations, the program will start every time the JNIOR is rebooted. This configuration setting defines how long the application must be running before the Reboot Clear Trap SNMP message is sent. The value of key is the number of whole minutes.

# **10 APPENDIX – Serial Control Software Commands**

After the Cinema.JAR Application is properly configured to accept the serial commands, you can interact with the JNIOR via the serial port the same as with the Serial Control Program. Please see the Configuration Parameters (Registry key settings) described in Section 6 of this manual to enable the various serial commands.

NOTE: When using the serial commands via Cinema.JAR, it is slightly different than using the commands via the Serial Control program. When using the commands with Cinema.JAR, all the commands MUST be prefaced with :: (a double colon). This is how Cinema.JAR knows it is a serial command and not a macro name.

#### **Controlling the Outputs**

The following commands are available to control the relay outputs:

| ::cX          | <b>Close the output</b> (relay is "on" closing the contact)<br>where $x = 1$ through 8 for the internal relay outputs on the JNIOR 310<br>and $x = +1$ through +8 for the external relay outputs on the 4 Relay Output<br>Expansion Modules |  |
|---------------|----------------------------------------------------------------------------------------------------|--|
| ::oX          | <b>Open the output</b> (relay is "off" opening the contact)<br>where $x = 1$ through 8 for the internal relay outputs on the JNIOR 310<br>and $x = +1$ through +8 for the external relay outputs on the 4 Relay Output<br>Expansion Modules |  |
| ::р=ууу       | <b>Pulse duration</b> (milliseconds) and is used in conjunction with the 'close or 'open' command                                                                                                    |  |
|               | Examples:<br>c2p=1000close output 2 for 1 second and then open again<br>close output 10 for 1 second and then open again<br>o3p=10000o3p=10000open output 3 for 10 seconds and then close again                                             |  |
| ::c*          | Close all outputs at the same time (includes internal and external)                                                                                                    |  |
| ::0*          | Open all outputs at the same time (includes internal and external)                                                                                                    |  |
| These comma   | unds can be abbreviated and used in combination, such as:                                                                                                    |  |
| ::c1<br>::c+1 | close relay output 1<br>close relay output 9 (first output on <u>first</u> expansion module)                                                                                                    |  |

::c+5 close relay output 13 (first output on <u>second</u> expansion module) ::c1+1+5 combination of the above all in one command

| ::c1234     | close relay outputs 1 through 4                                       |
|-------------|-----------------------------------------------------------------------|
| ::c1368     | close relay outputs 1, 3, 6, 8                                        |
| ::o125      | open relay outputs 1, 2, 5                                            |
| ::c1+1p=100 | 0 close relay outputs 1, 9 and pulse each for 1 second simultaneously |

#### **Executing Multiple Commands at the Same Time**

You can also send different types of commands at the same time. <u>If you do NOT</u> <u>separate them with a comma (,)</u>, the Cinema.JAR program will execute them all at the same time.

The following are examples of commands used in combination and <u>executed at the same</u> time:

| ::c1o2       | close relay output 1 and open relay output 2                         |
|--------------|----------------------------------------------------------------------|
| ::c12o34     | close relay outputs 1 and 2 and open relay outputs 3 and 4           |
| ::c1o2p=1000 | close relay output 1, open relay output 2 EACH for 1000 milliseconds |

<u>If you separate them with a comma (,)</u>, the Cinema.JAR program will execute the commands sequentially. This gives you more flexibility in the types of commands to send. These are examples of commands used in combination, sent at the same time, but <u>executed sequentially</u>:

| ::c1,o2       | close relay output 1 and open relay output 2                    |
|---------------|-----------------------------------------------------------------|
| ::c12,o34     | close relay outputs 1 and 2 and open relay outputs 3 and 4      |
| ::o1,c2p=1000 | open relay output 1, pulse relay output 2 for 1000 milliseconds |

## Monitoring the Inputs, Outputs and Counters

If enabled, whenever an input (or output) changes status (low-to-high or high-to-low), the following is sent out by the JNIOR:

| INx=1  | Input x $(1 - 8)$ has gone high (on)   |
|--------|----------------------------------------|
| OUTx=1 | Output x $(1 - 16)$ has gone high (on) |
| INx=0  | Input x $(1-8)$ has gone low (off)     |
| OUTx=1 | Output x $(1 - 16)$ has gone low (off) |

If enabled, with each message stating the input status, a count value will also be included. Whenever an input changes status (low-to-high or high-to-low), the following is sent out by the JNIOR:

| INx=1,yyy | Input x $(1-8)$ has gone high (on), counter value = yyy   |
|-----------|-----------------------------------------------------------|
| INx=0,yyy | Input x $(1 - 8)$ has gone low (off), counter value = yyy |

Note that these monitoring messages are sent out individually. The JNIOR does not report the status of more than one input/counter in the same message.

# **11 APPENDIX – JNIOR to Client Message Structure**

## **Commands from the Client (non case sensitive)**

#### Format

 $COMMAND \ r \ n$ 

## Valid Commands

| run macro_name   | Example run start preshow                                |
|------------------|----------------------------------------------------------|
|                  | The macro name is not case sensitive                     |
| run macro_number | Example run 1                                            |
| get movie_status | Used to retrieve the status of the movie                 |
| start_preshow    | Used to run the macro associated with the start of the   |
|                  | preshow                                                  |
| mid_preshow      | Used to start the Five Minute Preshow Timer if it is     |
|                  | enabled                                                  |
| end_preshow      | Used to run the macro associated with the end of the     |
|                  | preshow. At this time the "digital_movie_started"        |
|                  | message is sent back to the Client.                      |
| lamp_relay_close | Used to Close the relay associated with the preshow lamp |
| lamp_relay_open  | Used to Open the relay associated with the preshow lamp  |

## Messages from the JNIOR (non case sensitive)

## Format

MM/DD/YY hh:mm:ss.mmm (+/-) MESSAGE\r\n

Where a + sing in the message indicates success and a - sign indicates not executed

| invalid_command       | Sent when the Client has sent a message that is not known   |
|-----------------------|-------------------------------------------------------------|
| movie_on              | Sent when the cinema server has <b>set</b> the Preshow Lock |
|                       | indicating that a feature is playing                        |
| movie_off             | Sent when the cinema server has <b>released</b> the Preshow |
|                       | Lock indicating that a feature is done playing              |
| digital_movie_started | Sent when the Preshow Client has sent the                   |
|                       | "end_preshow" message and we have soft pulsed the           |
|                       | Feature Start Input                                         |
| preshow_timer_expired | Sent when the 5 minute failsafe timer has expired before    |
|                       | receiving the "end_preshow" command from the Preshow        |
|                       | Client                                                      |
| fire_alarm            | Sent when the fire alarm input was triggered                |
| push_button           | Sent when the push button was pressed to test the pre-      |
|                       | show client                                                 |
| lamp_relay_undefined  | Sent when the Client has either requested a status update   |
|                       | for or instructed the preshow lamp when it has not been     |
|                       | defined                                                     |
| preshow_lamp_on       | Sent when the preshow lamp closes                           |
| preshow_lamp_off      | Sent when the preshow lamp opens                            |

## Valid Messages

#### Summary

Thank you for purchasing the **JNIOR**. Hopefully this manual made the getting-to-know process of your new **JNIOR** very quick and easy. The **JNIOR** has many more wonderful tools and features available, and are explained in detail in the supplied documents.

| Copyright        | Copyright © 2019 INTEG Process Group, Inc.<br>All rights reserved.                                                                                                    |
|------------------|----------------------------------------------------------------------------------------------------|
| Notice           | Every effort was made to make this manual as accurate and useful as practical at the time of the writing of this manual. However, all information is subject to change.                                                                                                    |
| Trademarks       | Trademarks are the property of their respective holders.<br>Sun, Sun Microsystems, the Sun logo and Java are trademarks or<br>registered trademarks of Sun Microsystems, Inc. in the United States<br>and other countries.<br>Microsoft, Windows, MS-DOS and Internet Explorer are registered<br>trademarks of Microsoft Corporation. |
| Use Restrictions | This User's Manual and the software contained in the <b>JNIOR</b> are<br>copyrighted by INTEG Process group and may not be copied or<br>reproduced without prior consent from INTEG Process Group, Inc.<br>INTEG Process Group is not responsible for any errors or omissions<br>that may be contained in this manual.                |

Please do not hesitate to contact our **JNIOR** team at **INTEG Process Group, Inc**. We can be reached via phone, fax or e-mail as follows:

INTEG Process Group, Inc. 2919 East Hardies Road, First Floor Gibsonia, PA 15044

www.integpg.com sales@integpg.com support@integpg.com

PH (724) 933-9350 FAX (724) 443-3553